Existují dva způsoby, jak přesunout zařízení z brány generace 1.0 na bránu generace 2.0:

## a. Funkce Vytvořit a obnovit zálohu

Všechna zařízení, názvy, pravidla, scény, skupiny, místnosti a nastavení brány V 1.0 se uloží do zálohy. Obsah této zálohy lze obnovit na bráně Generace 2.0.

### b. Druhou možností je nastavit novou bránu ručně.

V tomto případě je třeba všechna zařízení z brány generace 1.0 správně odebrat nebo je resetovat a znovu nastavit na bráně V 2.0. Tímto způsobem je také nutné přidat nebo znovu nastavit požadovaná pravidla, scény, skupiny, místnosti a nastavení brány.

### Vytvoření a obnovení zálohy

### Odstranění a opětovné učení zařízení

Při přesunu zařízení z Gateway V 1.0 na Gateway V 2.0 je třeba přesunout pouze zařízení ZigBee a Z-Wave. Zařízení, která jsou připojena prostřednictvím partnerského cloudu, není třeba přesouvat. Partnerské připojení není spojeno s vaší bránou, ale přímo s vaším uživatelským účtem.

- 1. Otevřete aplikaci SMART HOME by hornbach nebo prohlížeč na <u>adrese</u> <u>https://www.smarthomebyhornbach.com</u>.
- 2. Klikněte na přehled zařízení.
- 3. Vyberte zařízení, které chcete odebrat, a otevřete podrobnosti o zařízení.
- Klikněte na tři tečky v pravém horním rohu a klikněte na tlačítko "Remove" (Odebrat).
- 5. Odstranění zařízení potvrďte kliknutím na "Delete" (Odstranit).
- 6. ZigBee: Zařízení je odstraněno. Nyní odpojte napájení, pokud je to možné.
- 7. **Z-Wave**: Režim zrušení je aktivní. Probuďte zařízení podle pokynů k jeho vyloučení. Poté odpojte napájení, pokud je to možné.
- 8. Tyto kroky proveďte u všech svých zařízení.
- 9. Ujistěte se, že je předchozí brána odpojena od zdroje napájení.
- 10. Obnovte tovární nastavení všech zařízení podle pokynů.
- 11. Připojte novou bránu ke zdroji napájení a k internetu.
- 12. Aktivujte bránu pomocí svého uživatelského účtu.
- 13. Klepněte na tlačítko (+) otevřít vpravo a spusťte proces učení vašich zařízení.
- 14. Tento krok opakujte, dokud se nenaučíte všechna zařízení.
- 15. Přidejte požadovaná pravidla, scény, místnosti a skupiny pro všechna zařízení včetně cloudových zařízení.

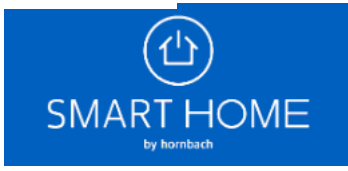

# < ZPĚT Detektor vody Trust

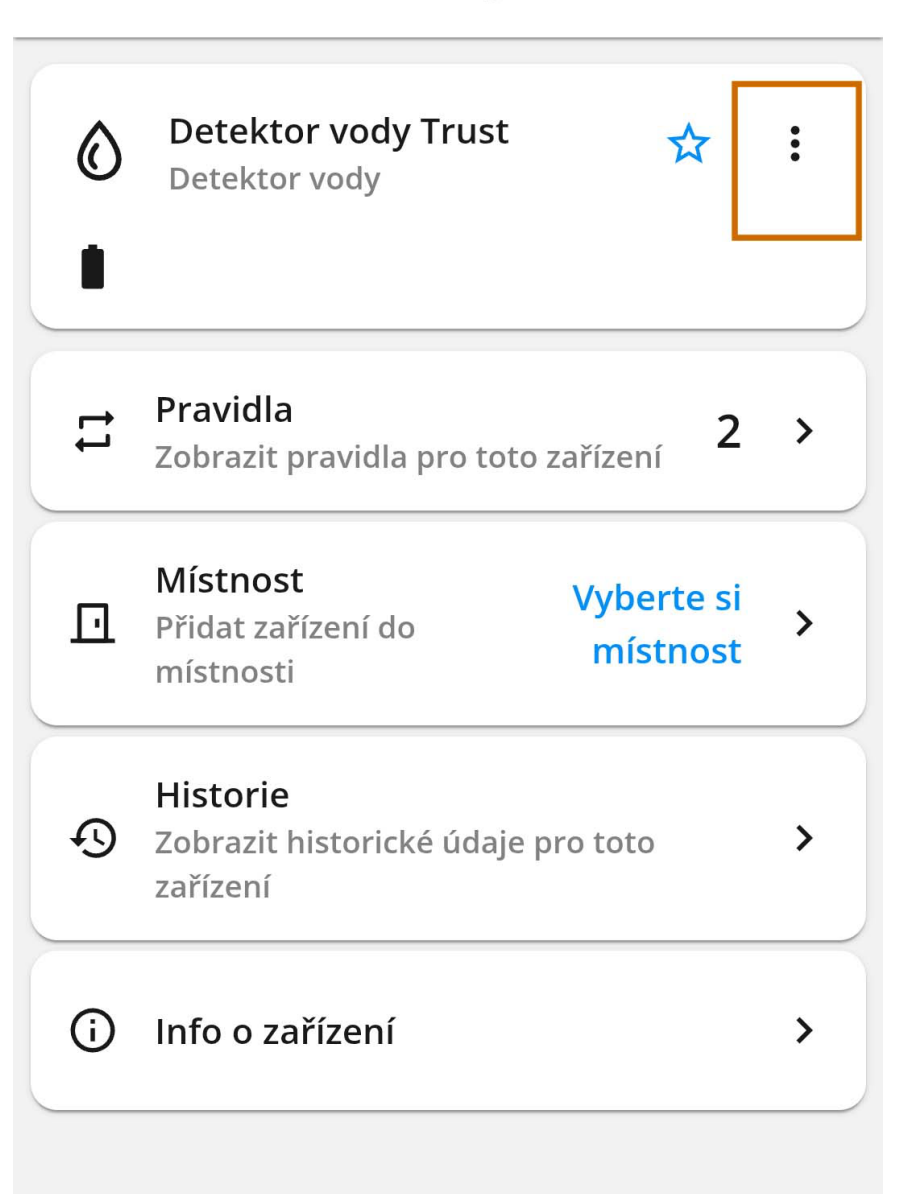

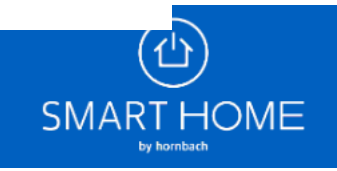

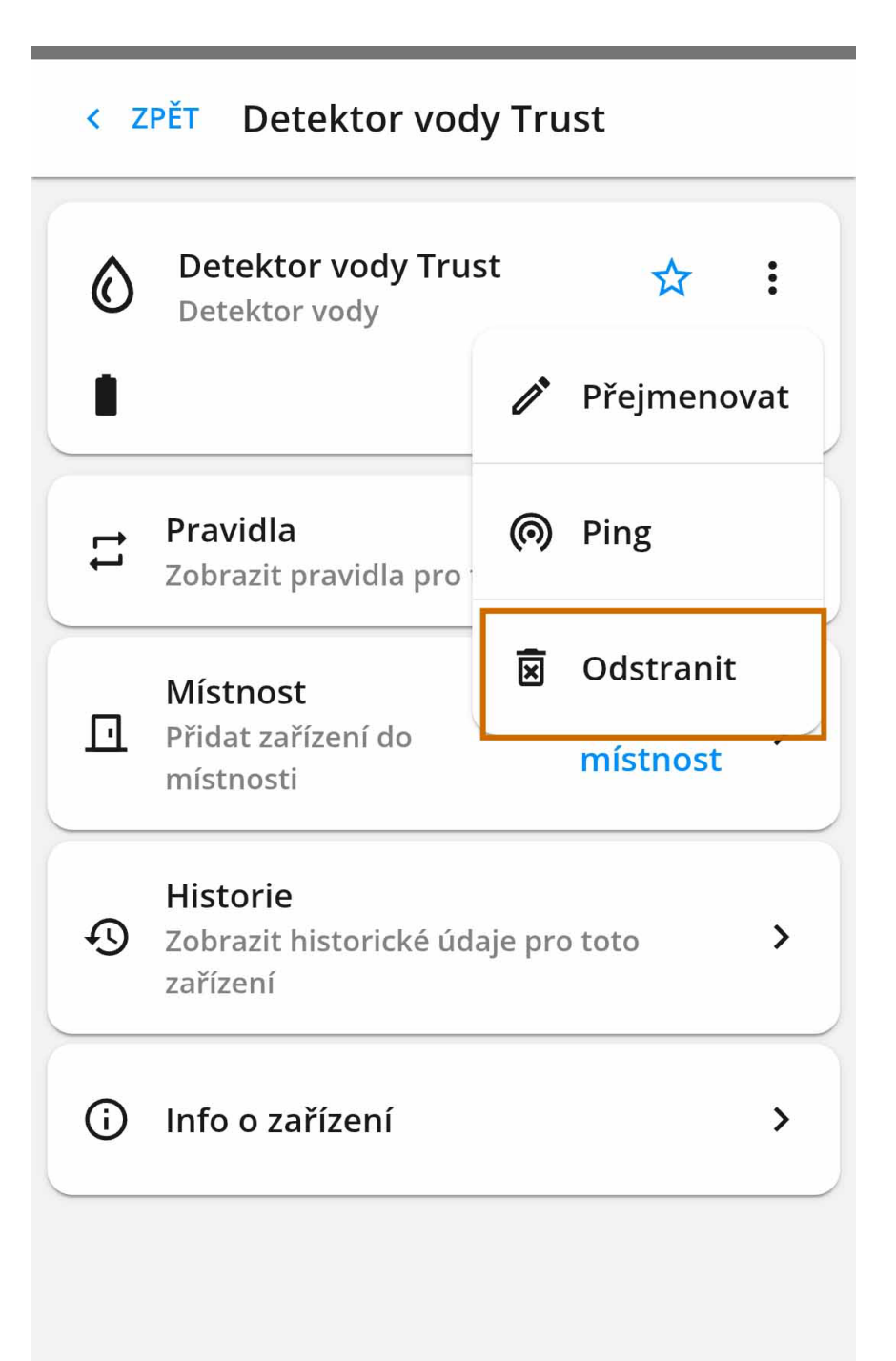

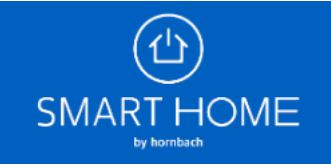

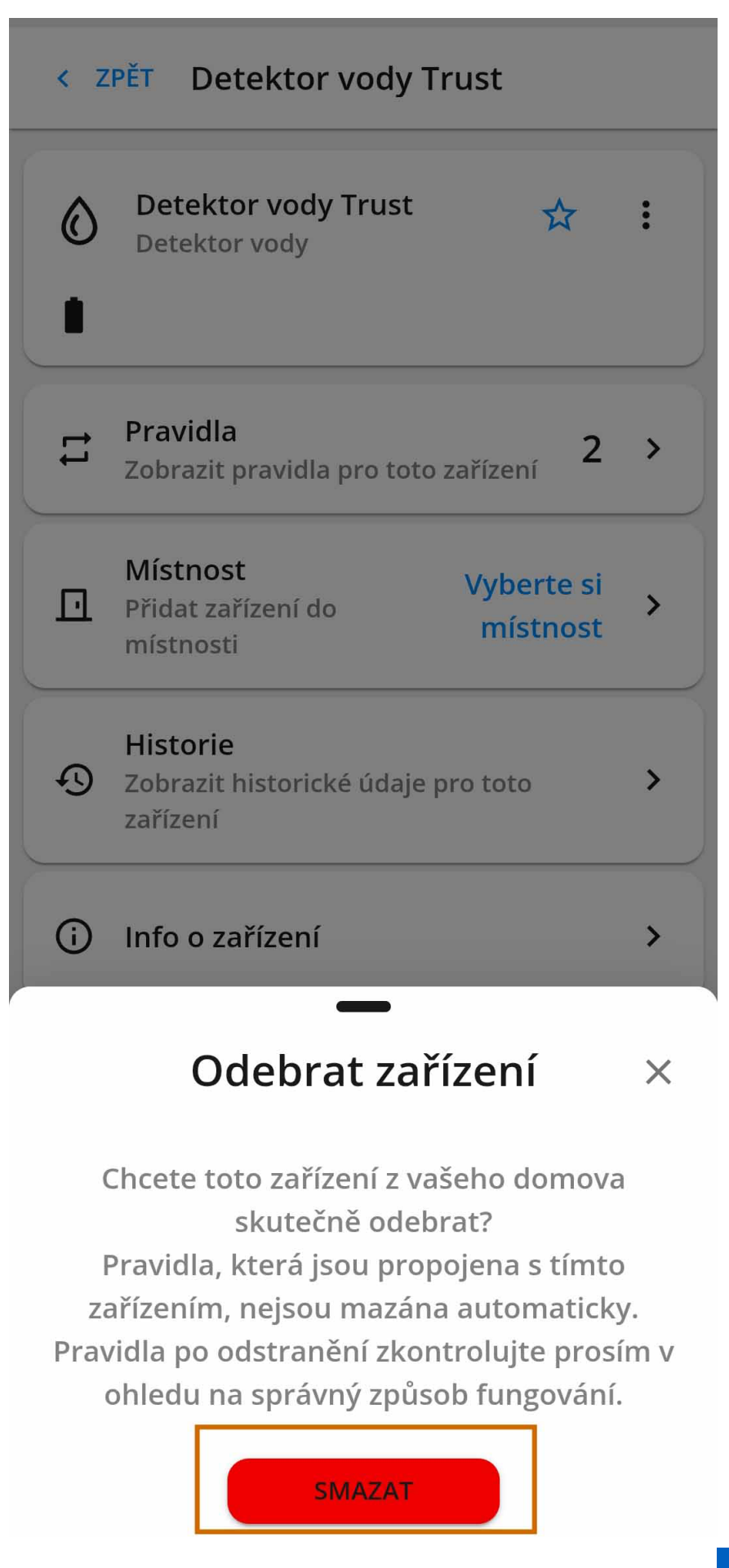

SMART HOME

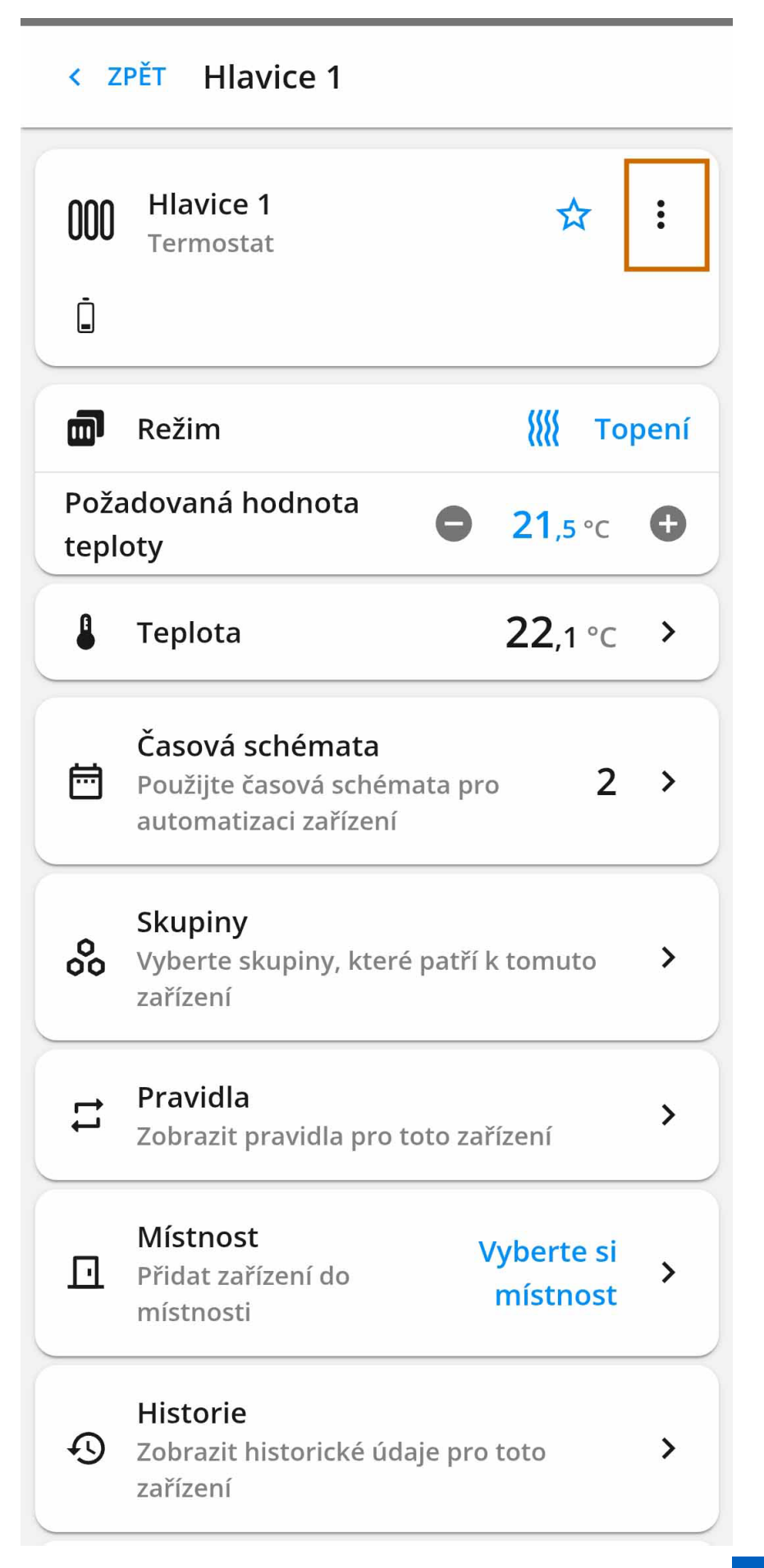

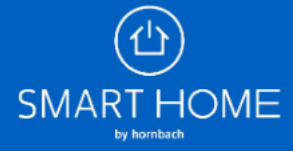

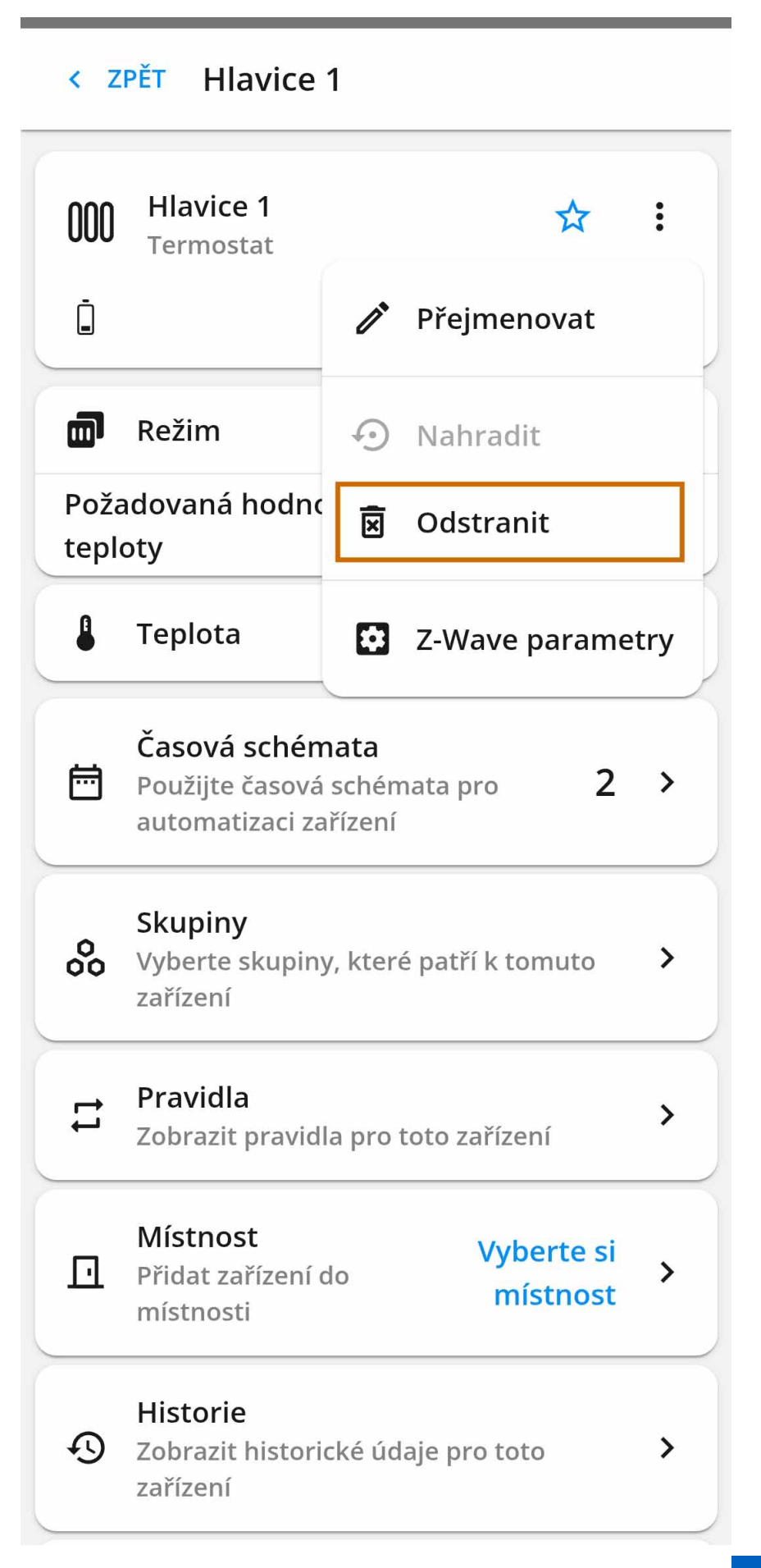

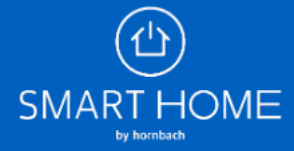

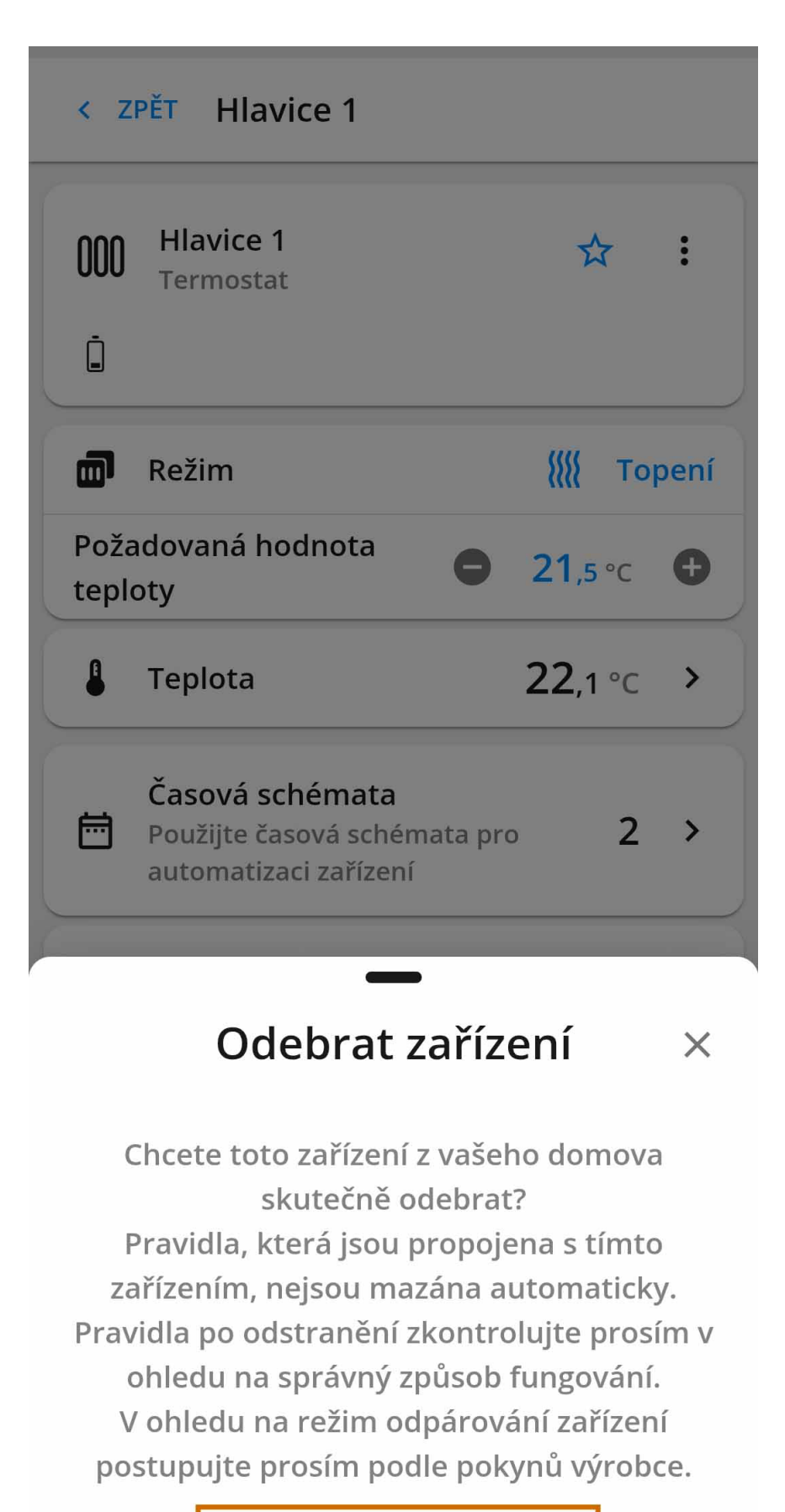

**SMAZAT** 

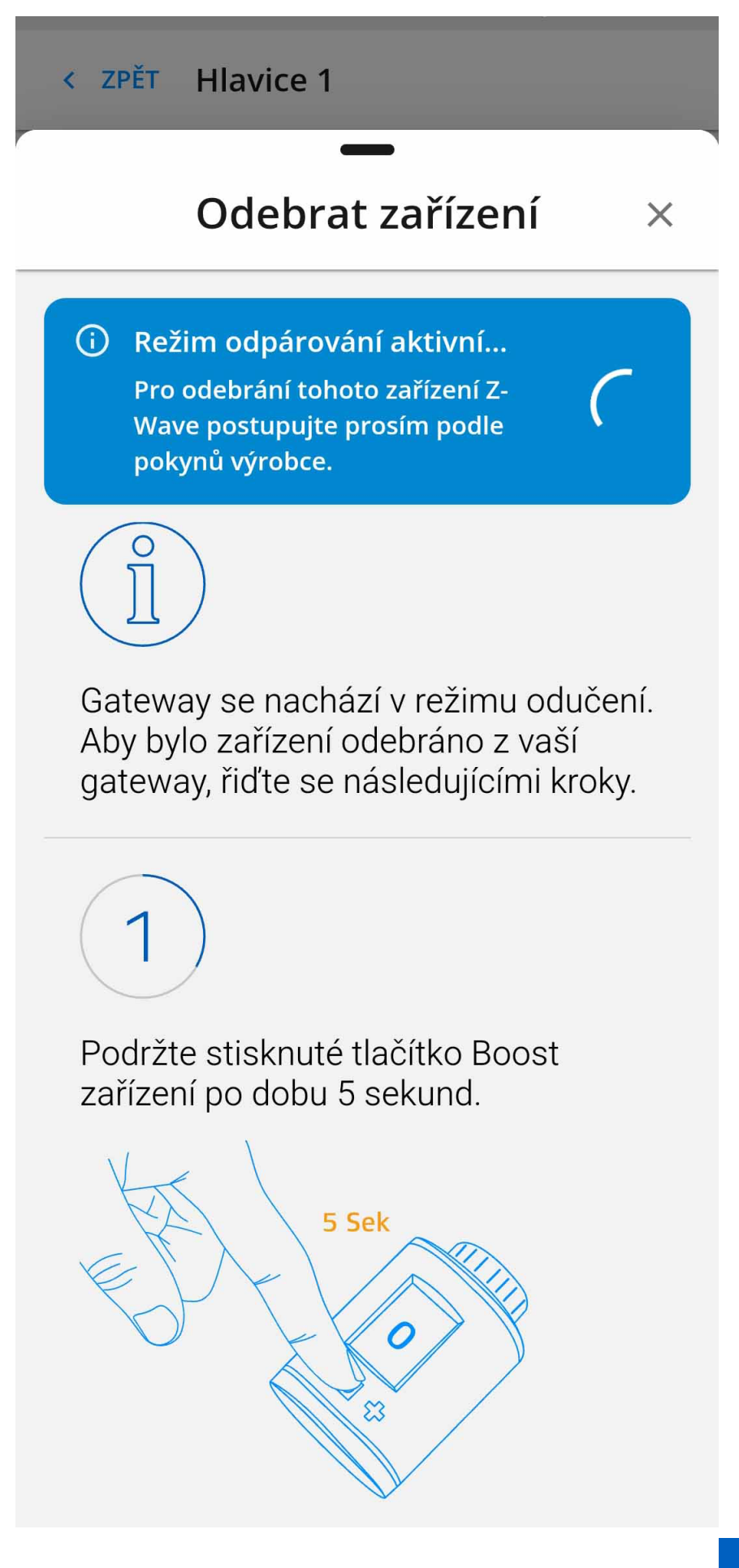

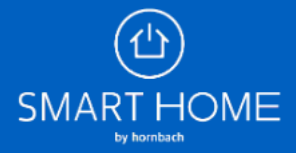